## Navigating SmartyGrants - Small Business Grant programs

This document provides a step-by-step for navigating the SmartyGrants system to lodge and review your grant application for the Department of Customer Services, Open Data, and Small and Family Business grant programs

| Accessing the application form               | . 1 |
|----------------------------------------------|-----|
| Viewing your application submissions         | . 4 |
| Deleting your application submission         | . 6 |
| Accessing other application submission forms | .7  |

| Accessing the application form |                                                                                                    |                                                                                                    |
|--------------------------------|----------------------------------------------------------------------------------------------------|----------------------------------------------------------------------------------------------------|
| Step                           | Action                                                                                                    | Screen                                                                                                    |
| 1                              | <ul> <li>There are two ways that you can access the application form:</li> <li>1. Click on the <b>Apply Now</b> link in the Business Queensland website - you will be redirected to the SmartyGrants applicant portal <u>or</u></li> <li>2. You can access the SmartyGrants applicant portal directly through this link</li> <li>https://desbt.smartygrants.com.au/</li> </ul> | The below screen is the first page of the SmartyGrants applicant portal:         Image: Street Street Stre |
| 2                              | Click on <b>Log in.</b>                                                                                                    | Department of Customer Services, Open Data<br>and Small and Family Business                                                                                                    |

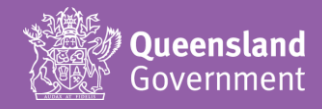

| 3 | <ul> <li>If you have an existing account, use the Log In section, else you will need to Register an account.</li> <li>Click the Log In button to enter your account</li> </ul> Note: Make sure to write down your log in details as you will need to use these for the duration of the grant. | Image: Department of Customer Services, Open Data and Small and Family Business   Not logged in. Current Rounds Current Rounds Current Rounds Current Rounds Image: Current Rounds Current Rounds Current Rou                                                                                                    |
|---|----------------------------------------------------------------------------------------------------|----------------------------------------------------------------------------------------------------|
| 4 | Select Current Rounds.                                                                                                    | Department of Customer Services, Open Data<br>and Small and Family Business<br>Not logged in.                                                                                                    |
| 5 | <ul> <li>This will show the current rounds you can apply for.</li> <li>Under the Rounds header, select the program for which you are applying (e.g. Business Boost or EDARG Uninsured Perishable Stock Losses)</li> </ul>                                                                     | <image/> Image: Image: Provide the service of the service of the s |

| 6 | Select Start a Submission. | Department of Customer Services, Open Data<br>and Small and Family Business                                                                                                    |
|---|----------------------------|----------------------------------------------------------------------------------------------------|
|   |                            | Net Joseph Login Guzzet Roundr                                                                                                    |
|   |                            |                                                                                                    |
|   |                            | TEST - EDARG Ingham Perishable Stock Losses                                                                                                    |
|   |                            | Start a submission Preview the form Download preview form                                                                                                    |
|   |                            | Submissions are now being accepted.                                                                                                    |
|   |                            | IMPORTANT: Please read the information below to assist you in completing your application online.                                                                                                    |
|   |                            | BEFORE YOU BEGIN                                                                                                    |
|   |                            | Stock Losses online grant application service, powered by <u>SmartyGrants</u> .                                                                                                    |
|   |                            | Please ensure you save as you go.     Need help?                                                                                                    |
|   |                            | Using the online Application form     Using the Online for Application                                                                                                    |
|   |                            | <ul> <li>Applicant Frequently Asked Questions (FAQ's).</li> <li>Email service/semartygrants.com.au or call +61.3 9320 6888 during business hours (9 am-5 pm, Monday to<br/>Friday).</li> </ul>                                                                                                    |
|   |                            | <ul> <li>Queries about the guidelines, deadlines, or questions in the Application form that the above links don't cover</li> </ul>                                                                                                    |
|   |                            | <ul> <li>Access the <u>Small Business Exceptional Assistance Grant Program page on the Business</u> Queensland website to<br/>view the Guidelines and Terms and Conditions and check your eligibility.</li> <li>Email <u>disastergrantsBedschuldgevcau</u>, quote your submission number and provide screenshots if your query is<br/>relating to an online form issue.</li> </ul> |
|   |                            | Contact the small Business Hotiline on 1.500 034 087 during ousiness hours.                                                                                                    |
|   |                            | On every screen (page of the form) you will find a menu linking to every application page. Click the link to jump directly to the page you                                                                                                    |
|   |                            | want.<br>You can also click 'next page' or 'previous page' on the top or bottom of each page to move forward or backward through the                                                                                                    |
|   |                            | SAVING YOUR DRAFT APPLICATION                                                                                                    |
|   |                            | If you wish to leave a partially completed application, press 'save and close' and log out. When you log back in and click on the 'My<br>Submissions' link at the top of the screen, you will find a list of any applications you have started or submitted. You can reopen your<br>draft application and start where you left off.                                                |
|   |                            | You can also download any application, whether draft or completed, as a PDF. Click on the 'Download PDF' button located at the<br>bottom of the last page of the application form.                                                                                                    |
|   |                            | Please note: An unsubmitted application will not be assessed for grant funding.                                                                                                    |
|   |                            | SUBMITTING YOUR APPLICATION                                                                                                    |
|   |                            | You will find a Review and Submit button at the bottom of the Navigation Panel. You need to review your application before you can<br>submit it.                                                                                                    |
|   |                            | Once you have reviewed your application you can submit it by clicking on 'Submit' at the top or bottom of the screen or on the<br>navigation panel. You will not be able to submit your application until all the compulsory questions are completed and there are no<br>validation errors.                                                                                        |
|   |                            | Once you have submitted your application, no further editing or uploading of support materials is possible.<br>When you submit your application, you will receive a confirmation email with a conv of your submitted application attached. This will                                                                                                    |
|   |                            | be sent to the email you used to register.                                                                                                    |
|   |                            | If you do not receive a confirmation or submission email then you should presume that your submission has NUT been submitted.<br>Hint: also check the email hasn't landed in your spam or junk email folder.                                                                                                    |
|   |                            | ATTACHMENTS AND SUPPORT DOCUMENTS                                                                                                    |
|   |                            | You may need to upload/submit attachments to support your application. This is very simple, but requires you to have the documents saved on your computer, or on a storage device.                                                                                                    |
|   |                            | You need to allow enough time for each file to upload before trying to attach another file. Files can be up to 25MB each; however, we<br>do recommend trying to keep files to a maximum of 5MB - the larger the file, the longer the upload time.                                                                                                    |
|   |                            | COMPLETING AN APPLICATION IN A GROUP/TEAM                                                                                                    |
|   |                            | A number of people can work on an application using the same log in details as long as only one person is working at a time. Ensure you save as you go.                                                                                                    |
|   |                            | SPELLCHECK                                                                                                    |
|   |                            | Most internet browsers (including Firefox v2.0 and above; Safari; and Google Chrome) have spell checking facilities built in – you can switch this function on or off by adjusting your browser settings.                                                                                                    |
|   |                            |                                                                                                    |
|   |                            | Grant Information Technical Assistance                                                                                                    |
|   |                            | and Small and Panthy Susiness Phone Caro, Arran your and Small and Panthy Susiness Phone Co 9320 d833                                                                                                    |

| 7    | On this page:<br>• Select the <b>Next Page</b> button.<br><i>Note: Selecting Next Page will</i><br><i>take you to the application form</i> | Applicant Name (Applicant Email Address)         Logged in: Willemina (willemina.correll@desbt.qld.gov.au)         My Submissions Log Out         Current Rounds         Applicant Name (Applicant Email Address)         Logged in: Willemina (willemina.correll@desbt.qld.gov.au)         My Submissions Log Out         Current Rounds         Anew submission for TEST - EDARG Ingham Perishable Stock Losses         A new submission has been created for you. You can fill it all in now or come back at any time to continue working on it.         Please make sure you submission regularly; your submission is saved whenever you click 'Save' or you move to another page.         Click the Submit button when you're ready to submit.         You may be logged out automatically after 20 minutes if you don't save, which will cause you to lose any unsaved work. |
|------|----------------------------------------------------------------------------------------------------|----------------------------------------------------------------------------------------------------|
|      | Viewing                                                                                                    | Your submission number is:<br>SBIPSL00003-TEST<br>If you want to contact us about your submission you can quote this number to help us find it quickly.<br>Next Page ><br>Your application submissions                                                                                                    |
| Step | Action                                                                                                    | Screen                                                                                                    |
| 1    | Access the SmartyGrants<br>applicant portal directly through<br>this link<br>https://desbt.smartygrants.com.au/                            |                                                                                                    |
| 2    | Click on Log in.                                                                                                    | Department of Customer Services, Open Data<br>and Small and Family Business                                                                                                    |

| 3 | Click on My Submissions                                                         | Department of Customer Services, Open Data, and<br>Business                                                                                                    | tomer Services, Open Data<br>Small and Family Business<br>d Small and Family           |
|---|---------------------------------------------------------------------------------|----------------------------------------------------------------------------------------------------|----------------------------------------------------------------------------------------|
|   |                                                                                 | Small and Family Business grants<br>Always check <u>business.gld.gov.au/grants</u> for the latest information.<br>For more information on small business grants, please email:<br>• Business Basics - <u>basics@desbt.gld.gov.au</u>                                                                                                    |                                                                                        |
|   |                                                                                 | <ul> <li>Business Boost - <u>boost@desbt.qld.gov.au</u></li> <li>Business Growth Fund - <u>grants@desbt.qld.gov.au</u></li> <li>Small Business Exceptional Assistance Grant - <u>disastergrants@desbt.qld.gov.au</u></li> <li>Better Local Business - grants@desbt.qld.gov.au</li> <li>General - <u>grants@desbt.qld.gov.au</u></li> <li>Or call the Small Business Hotline on 1300 654 687.</li> </ul> |                                                                                        |
|   |                                                                                 | Department of Trade, Employment and Training (and Jobs Queensland) grants                                                                                                    |                                                                                        |
|   |                                                                                 | For more information, please email:<br>• Workforce Connect Fund - <u>WCF@desbt.qld.gov.au</u><br>• Growing Workforce Participation Fund - <u>GWPF@desbt.qld.gov.au</u><br>• Grow Your Own Regional Workforce - <u>growyourown@jobsqueensland.qld.gov.au</u><br>• Queensland Care Consortium - <u>QCCadmin@jobsqueensland.qld.gov.au</u>                                                                 |                                                                                        |
|   |                                                                                 | If you have problems filling out a grant application, please review the <u>Help Guide for Appl</u><br><u>Asked Questions (FAQs)</u> . If you still can't resolve your issue, please email us or call the Sm<br>submission number.                                                                                                    | icants or check out <u>Applicant Frequently</u><br>all Business Hotline and quote your |
| 4 | This will take you to the page that<br>shows all your application<br>submission | Department of Cur<br>and                                                                                                    | stomer Services, Open Data<br>d Small and Family Business                              |
|   |                                                                                 | Logged in Applicant Name (Applicant Email Address) My Submissions Log Out                                                                                                    | Current Rounds                                                                         |
|   |                                                                                 | My Submissions                                                                                                    | Undate Details Store it: Shore it: Use it                                              |
|   |                                                                                 | Sort by Status 🗢 🕇                                                                                                    | Search keywords                                                                        |
|   |                                                                                 |                                                                                                    | Advanced search                                                                        |
|   |                                                                                 | SBIPSL00003-TEST<br>Owned by Applicant Name (Me)<br>TEST - EDARG Ingham Perishable Stock<br>Losses                                                                                                    | <ul> <li>♀ In progress ≡</li> <li>No due date</li> </ul>                               |
|   |                                                                                 |                                                                                                    |                                                                                        |

|      | Deleting your application submission                                                                                                    |                                                                                                    |  |
|------|----------------------------------------------------------------------------------------------------|----------------------------------------------------------------------------------------------------|--|
| Step | Action                                                                                                    | Screen                                                                                                    |  |
| 1    | Once you are logged into your<br>submissions (see above section)<br>you will see your Small Business<br>Exceptional Assistance grant<br>[SBEAG] application.                                                          | Department of Customer Services, Open Data and Small and Family Business           Logged in: Applicant Name (Applicant Email Address)         My Submissions Log Out         Current Rounds                                                                                                    |  |
|      | • Click the three horizontal lines<br>on the right-hand side of the<br>submission, this will give open<br>up a drop down list.                                                                                        | My Submissions       Undate Details       Struct L'Share it Use it         Current       Archived         Sort by       Status <ul> <li>Search keywords</li> <li>Advanced search</li> </ul> SBIPSL00003-TEST <ul> <li>Owned by Applicant Name (Me)</li> <li>No due date</li> </ul> TEST - EDARG Ingham Perishable Stock           Losses                                                                                                    |  |
| 2    | Select the Delete option                                                                                                    | Logged In: Applicant Name (Applicant Email Address) My Submissions Log Out Current Rounds   My Submissions   My Submissions Logdate Details Image: State of the State of the State of th |  |
| 3    | <ul> <li>Delete Submission window: A window will pop up confirming if you wish to delete your submission.</li> <li>Select the Delete button This will permanently delete your application from the system.</li> </ul> | Logged In Applicant Name (Applicant Email Address) My Submissions Log Out Current Rounds   My Submissions Logged In Applicant Name (Applicant Email Address) My Submissions Log Out Current Rounds   My Submissions Logdete Detail Image: Status Status Current Rounds Image: Status Status Current Rounds   Sort by Status Delete Submission ords Advanced search   Status Delete Submission Advanced search Image: Status Current Rounds   Status Delete Submission Advanced search Image: Status Current Rounds   Status Delete Submission Advanced search Image: Status Current Rounds   Status Delete Submission Advanced search Image: Status Current Rounds   Status Delete Submission Advanced search Image: Status Current Rounds   Status Delete Submission Image: Status Current Rounds Image: Status Current Rounds   Status Delete Submission Image: Status Current Rounds Image: Status Current Rounds   Status Delete Submission Image: Status Current Rounds Image: Status Current Rounds   Status Delete Submission Image: Status Current Rounds Image: Status Current Rounds   Status Delete Submission Image: Status Current Rounds Image: Status Current Rounds   Status Delete Submission Image: Status Current Rounds Image: Status Current Rounds   Status Delete Submission Image: Status Current Rounds Image: Status Current Rounds   Sta                                                                                                    |  |

| Accessing other application submission forms |                                                                                                    |                                                                                                    |
|----------------------------------------------|----------------------------------------------------------------------------------------------------|----------------------------------------------------------------------------------------------------|
| Step                                         | Action                                                                                                    | Screen                                                                                                    |
| 1                                            | Access the SmartyGrants<br>applicant portal directly through<br>this link<br>https://desbt.smartygrants.com.au/ |                                                                                                    |
| 2                                            | Click on Log in.                                                                                                | Department of Customer Services, Open Data<br>and Small and Family Business                                                                                                    |
| 3                                            | Click on My Submissions                                                                                         | <image/> Image: Construction of the product of the product of the |

| 4 | This will take you to the page that<br>shows all your application<br>submission     | Department of Customer Services, Open Data<br>and Small and Family Business            |                   |  |
|---|-------------------------------------------------------------------------------------|----------------------------------------------------------------------------------------|-------------------|--|
|   |                                                                                     | Logged in Applicant Name (Applicant Email Address) My Submissions Log Out Current Rou  | nds               |  |
|   |                                                                                     | My Submissions                                                                         | File<br>1: Use it |  |
|   |                                                                                     | Current     Archived       Sort by     Status       Status                             |                   |  |
|   |                                                                                     | Advanced se                                                                            | arch              |  |
|   |                                                                                     | Owned by Applicant Name (Me) No due date TEST - EDARG Ingham Perishable Stock Losses   | ]                 |  |
| 5 | Click on the arrow to the right of the submission screen.                           | Department of Customer Services, Open Dat<br>and Small and Family Busines              | ia<br>SS          |  |
|   | This will open up a list of forms that are attached to your application submission. | Logged in: Applicant Name (Applicant Email Address) My Submissions Log Out Current Rou | inds              |  |
|   |                                                                                     | My Submissions                                                                         | File<br>:: Use it |  |
|   |                                                                                     | Current     Archived       Sort by     Due Date       ◆     ↑                          |                   |  |
|   |                                                                                     | Advanced see                                                                           | arch<br>E         |  |
|   |                                                                                     | TEST - EDARG Ingham Perishable Stock Total amount requested: \$2,100.00                | D                 |  |

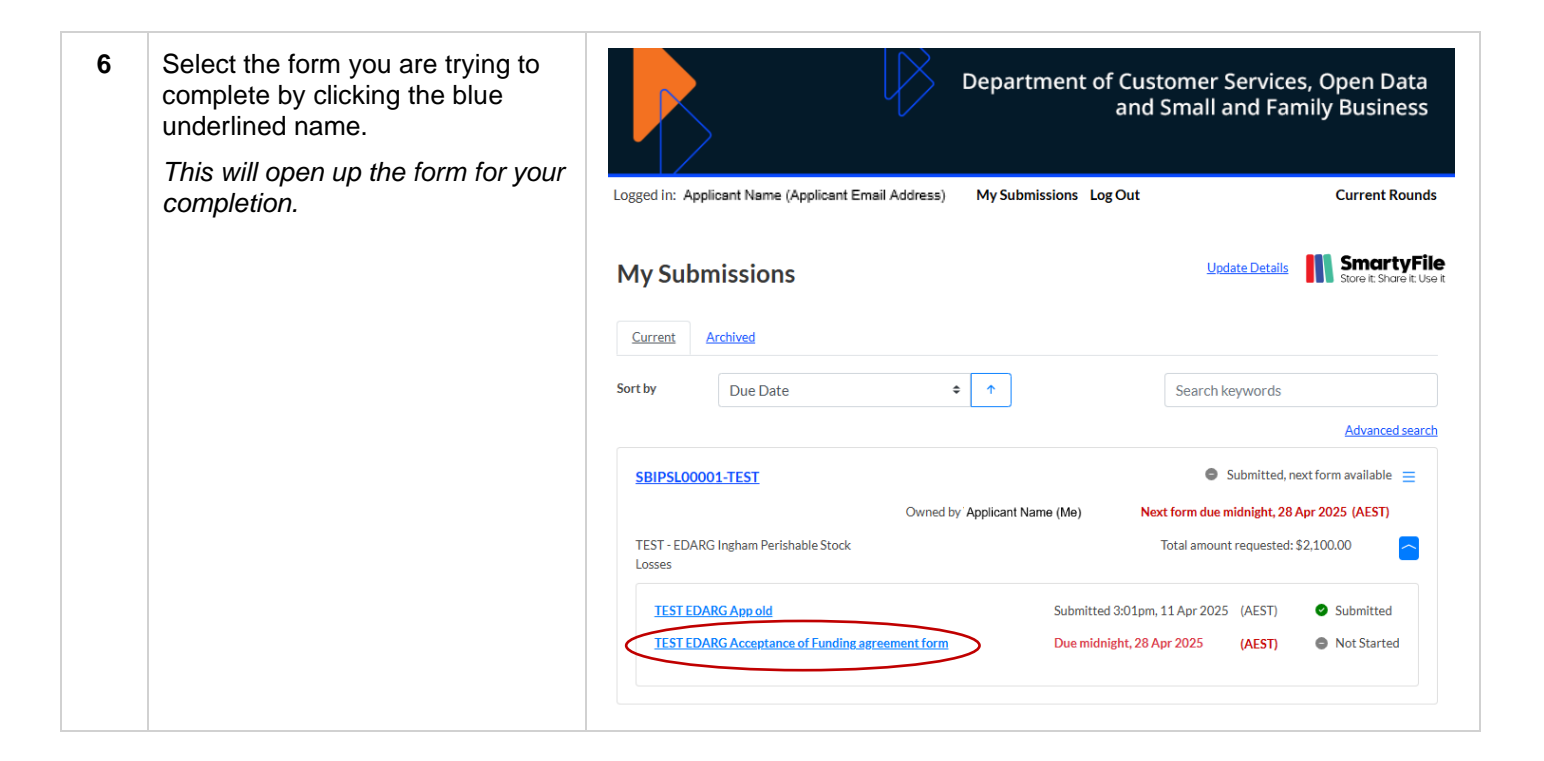